## **PONS Schule Wörterbuch-App**

Prüfungsmodus (IOS)

Download der App

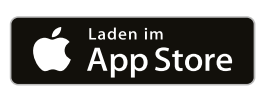

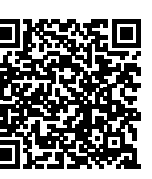

- Stelle sicher, dass alle Wörterbücher, die für die Prüfung benötigt werden, in der Schule Wörterbuch-App heruntergeladen sind. Aktiviere den Flugmodus und deaktiviere die WLAN- und Bluetooth-Verbindung. Starte den Prüfungsmodus auf deinem iPad oder iPhone in den Einstellungen (Zahnrad).
- 2 Wenn du den Prüfungsmodus zum ersten Mal verwendest, wirst du gebeten, den Zugriff auf Fotos zu erlauben. Bitte wähle Fotos wählen... oder Zugriff auf alle Fotos erlauben. Dieser Zugriff wird ausschließlich dafür benötigt, am Ende der Prüfung einen Screenshot des Prüfungsprotokolls zu speichern. Außerdem benötigt die App Zugriff auf Bluetooth, um sicherzustellen, dass Bluetooth während der Prüfung inaktiv ist.
- **3** Bestätige die Einschränkung der App, indem du im Dialogfenster Ja auswählst. So wird sichergestellt, dass im Prüfungsmodus das Gerät auf die Wörterbuch-App eingeschränkt ist und keine anderen Apps verwendet werden können.
- Gegebenenfalls erscheint nun eine Meldung, dass die App Bluetooth verwenden möchte. In diesem Fall "Schließen" auswählen, um fortzufahren.

Wähle nun die für die Prüfung zugelassenen Wörterbücher aus. Nur bereits heruntergeladene Wörterbücher können im Prüfungsmodus ausgewählt werden.

## Wusstest du schon?

Wenn du den Prüfungsmodus zum ersten Mal verwendest, wirst du gebeten, den Zugriff auf Fotos zu erlauben. Bitte wähle Fotos wählen… oder Zugriff auf alle Fotos erlauben. Dieser Zugriff wird ausschließlich dafür benötigt, am Ende der Prüfung einen Screenshot des Prüfungsprotokolls zu speichern. Außerdem benötigt die App Zugriff auf Bluetooth, um sicherzustellen, dass Bluetooth während der Prüfung inaktiv ist.

## **PONS Schule Wörterbuch-App**

Während der Prüfung (IOS)

Download der App

App Store

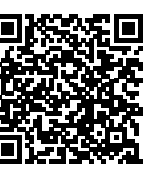

Bestätige den Start der Prüfung mit Starten. Nun ist dein Gerät auf die Wörterbuch-App eingeschränkt. Die Einschränkung kann durch das Beenden des Prüfungsmodus aufgehoben werden oder wird automatisch nach 8 Stunden beendet. Alle ausgewählten Wörterbücher stehen dir während der Prüfung in der Bibliothek zur Verfügung und können durch Antippen der jeweiligen Wörterbuchkachel geöffnet werden.

Den Prüfungsmodus erkennst du an der grünen Farbe der Kopfzeile und des Rahmens. Im Prüfungsmodus ist dein Gerät auf die Schule Wörterbuch-App eingeschränkt. Das Verlassen der App ist nicht möglich. iPhone oder iPad-Tasten funktionieren im Prüfungsmodus nicht wie gewohnt.

Solltest du dennoch einen Weg finden, die App ohne Erlaubnis verlassen, so wird die App rot (visueller Alarm) und das Verlassen der App wird im Prüfungsprotokoll dokumentiert. In der Kopfzeile werden dir während des Prüfungsmodus der Akkustand deines Gerätes sowie ein Timer angezeigt. Ein Zugriff auf das Kontrollzentrum ist während der Prüfung nicht möglich.

8 Während der Prüfung kannst du dir jederzeit in den Einstellungen das Prüfungsprotokoll ansehen. Die Einstellungen sind über die Bibliothek aufrufbar (Zahnrad). Das Protokoll beinhaltet den Status der Prüfung (OK oder Warnung), das Datum, den Startzeitpunkt der Prüfung, die verwendete App-Version sowie die für die Prüfung ausgewählten Wörterbücher.

9

Um den Prüfungsmodus zu verlassen, wähle in den Einstellungen "Prüfungsmodus beenden". Bestätige die Auswahl mit "Beenden".

10 Im Anschluss wird das Prüfungsprotokoll angezeigt. Ein Screenshot des Protokolls wird automatisch auf deinem Gerät gespeichert. Das Gerät ist nun nicht mehr auf die Wörterbuch-App eingeschränkt. Der Flugmodus kann wieder deaktiviert werden.